# IEEE Membership Advancing Technology and Your Career

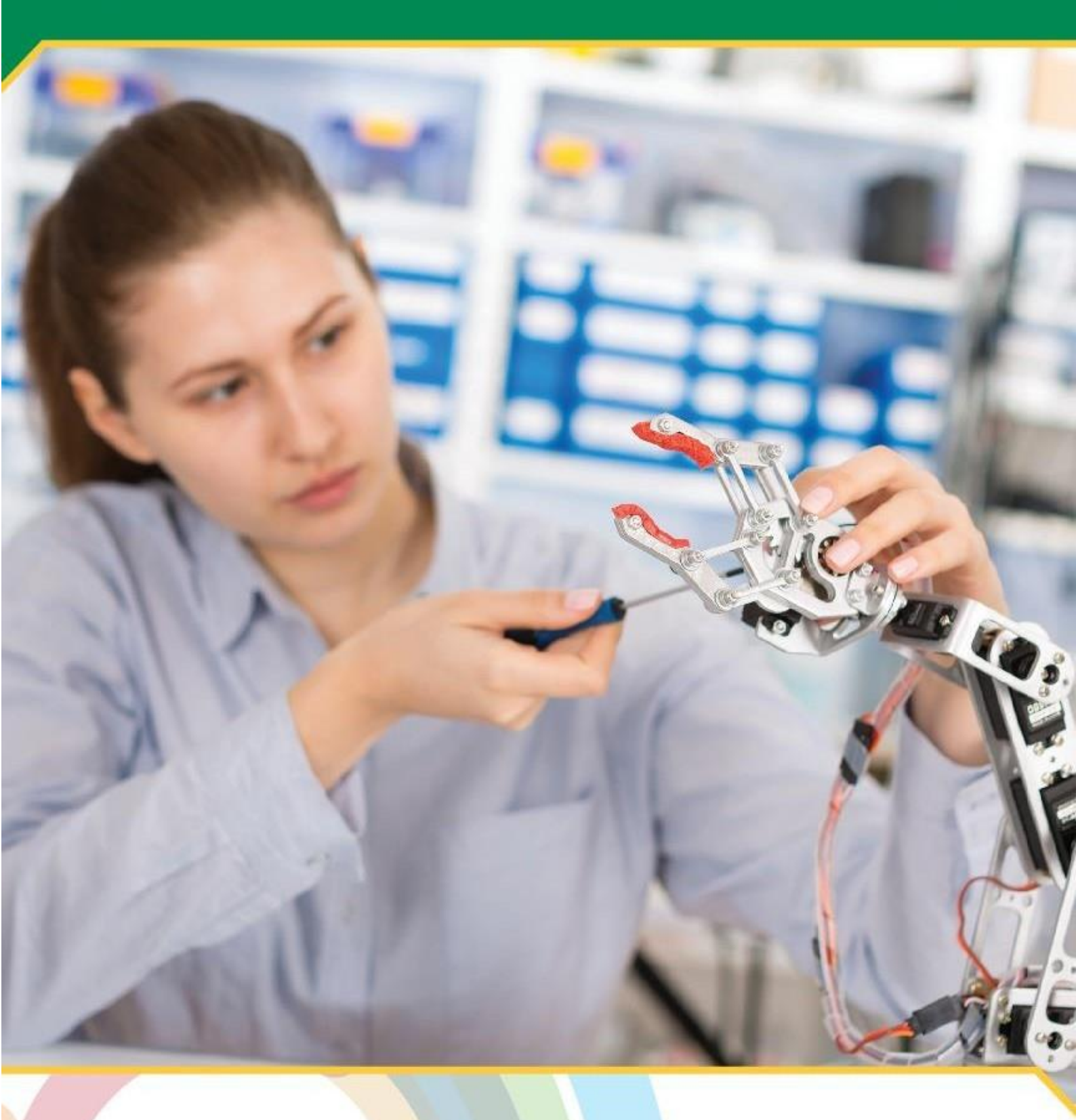

Exclusive IEEE Member Benefits for Students

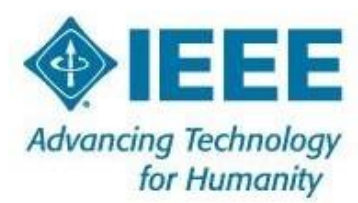

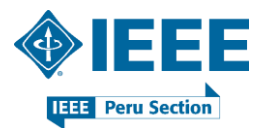

Suscripción de Nuevos Miembros ESTUDIANTILES a la Membresía IEEE

## PASO 1

Ingresar al portal *ieee.org* y dar clic en *Create Account* (ubicado en el menú superior).

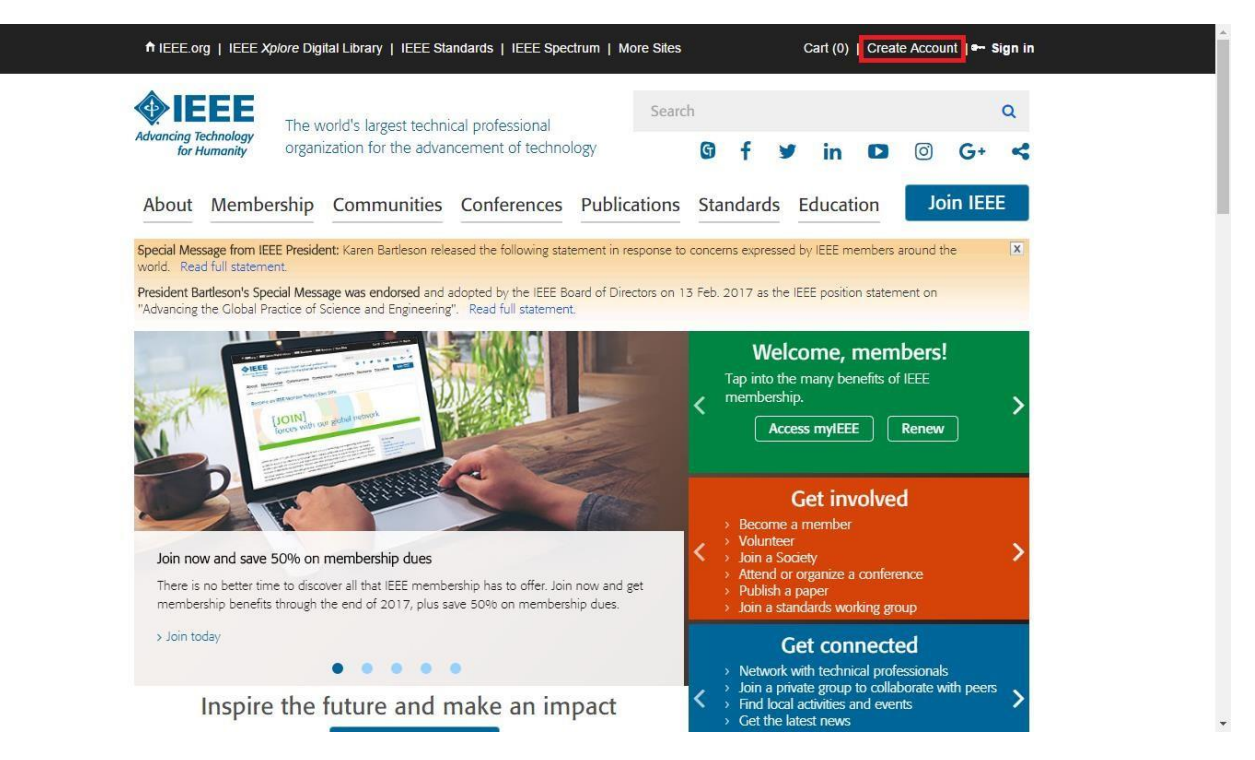

## PASO 2

En el caso de poseer una cuenta IEEE, ingrese su *E-mail address* y su *Password* asociados a su cuenta y continúe con en el Paso 5. Caso contrario, dar clic nuevamente en el botón *Create Account*.

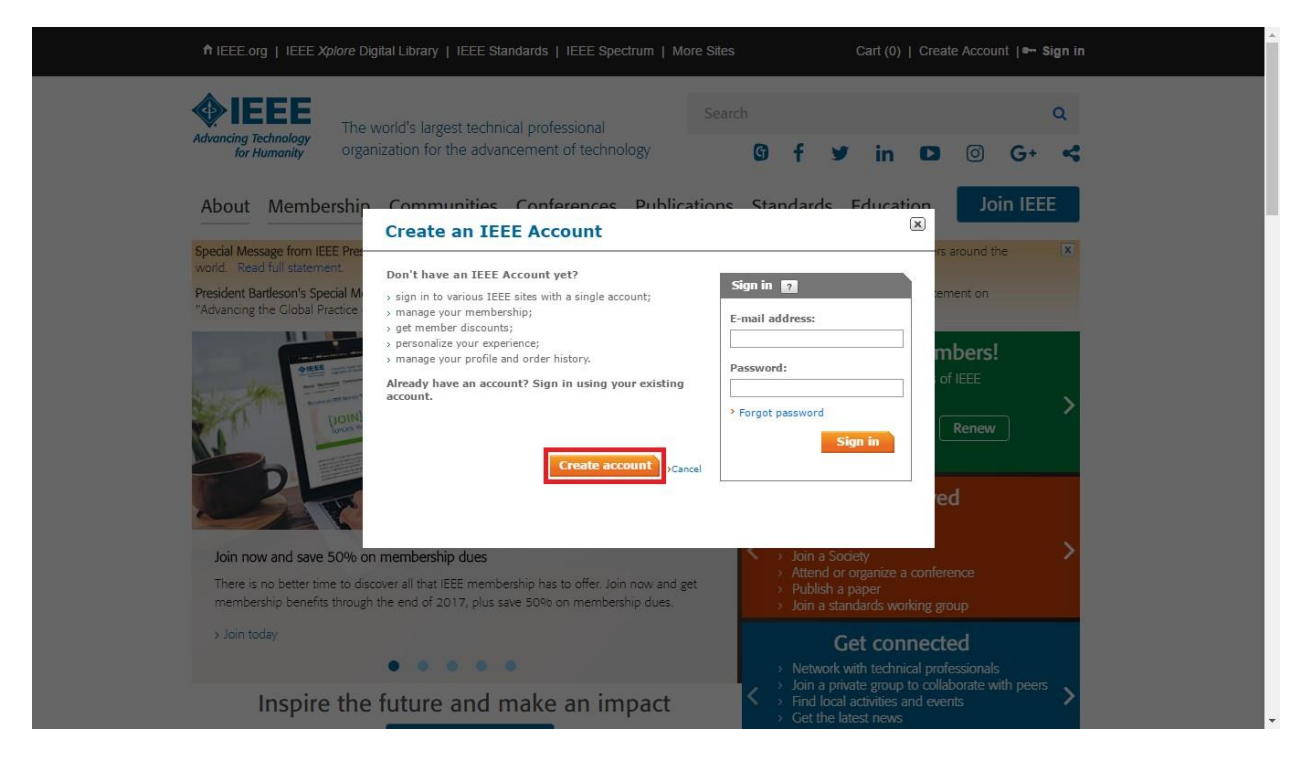

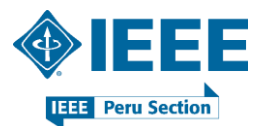

Completar los datos requeridos y luego dar clic en el botón Create Account.

| for                       | Create an IEEE Account                                | 2                                                                                      |                                                                                            |         |
|---------------------------|-------------------------------------------------------|----------------------------------------------------------------------------------------|--------------------------------------------------------------------------------------------|---------|
| About                     | * Required field                                      |                                                                                        |                                                                                            | EE      |
| Special Me<br>world. Re   | Provide your personal information * Given/First name: | Enter email address & passw<br>The email provided here will be the<br>* Email address: | ord<br>e username of your account.                                                         | ×       |
| President E<br>"Advancing | Middle name:                                          | * Re-enter email address:                                                              |                                                                                            |         |
|                           | * Last/Family/Surname:                                | * Password:                                                                            | Nour password is good                                                                      |         |
| K.M                       |                                                       | * Confirm password:                                                                    | Passwords must be between 8<br>and 64 characters, and include<br>at least one number. More | Í       |
|                           |                                                       |                                                                                        |                                                                                            | _       |
| Join no                   | >Privacy & Opting Out of Cookies                      |                                                                                        | Create account                                                                             | >Cancel |
| memb                      |                                                       |                                                                                        |                                                                                            |         |

#### PASO 4

En la ventana emergente, dar clic en el botón Continue.

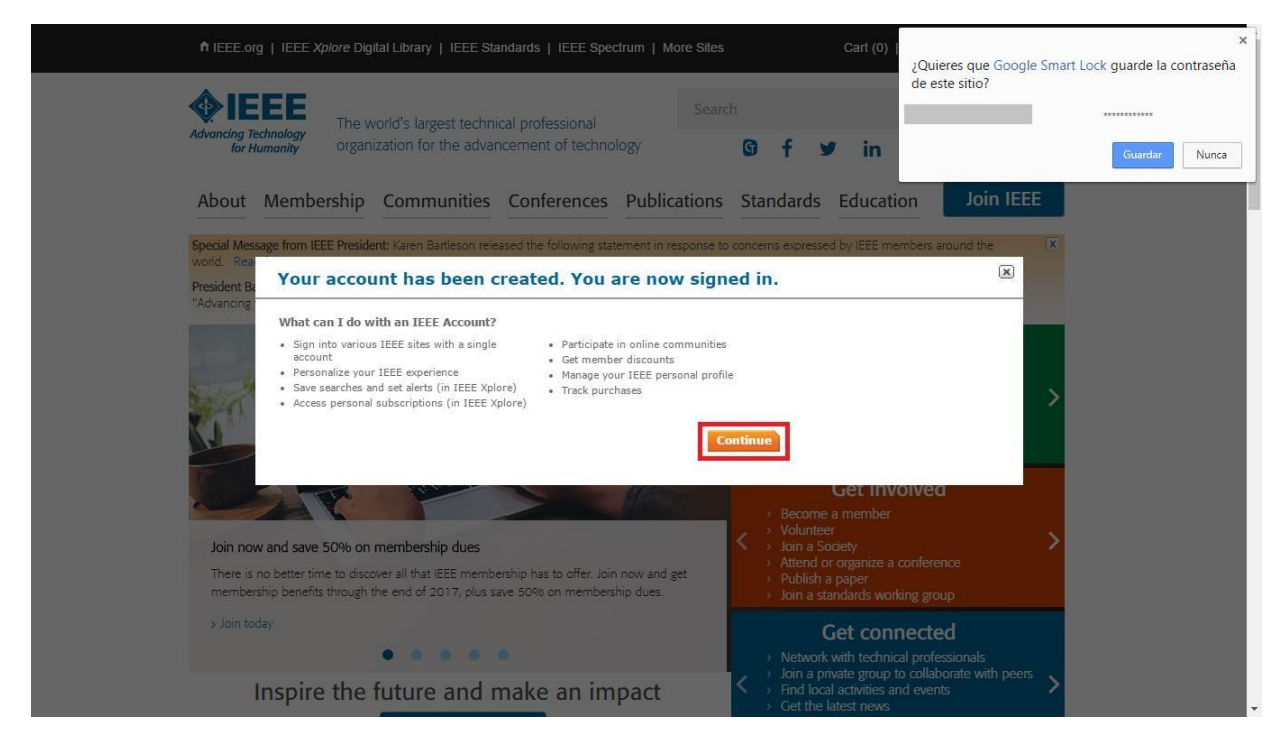

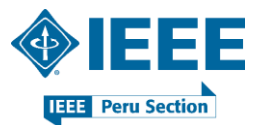

Luego de haber creado su cuenta, sus nombres y apellidos aparecerán en el menú superior. A continuación, dar clic en el botón azul *Join IEEE*.

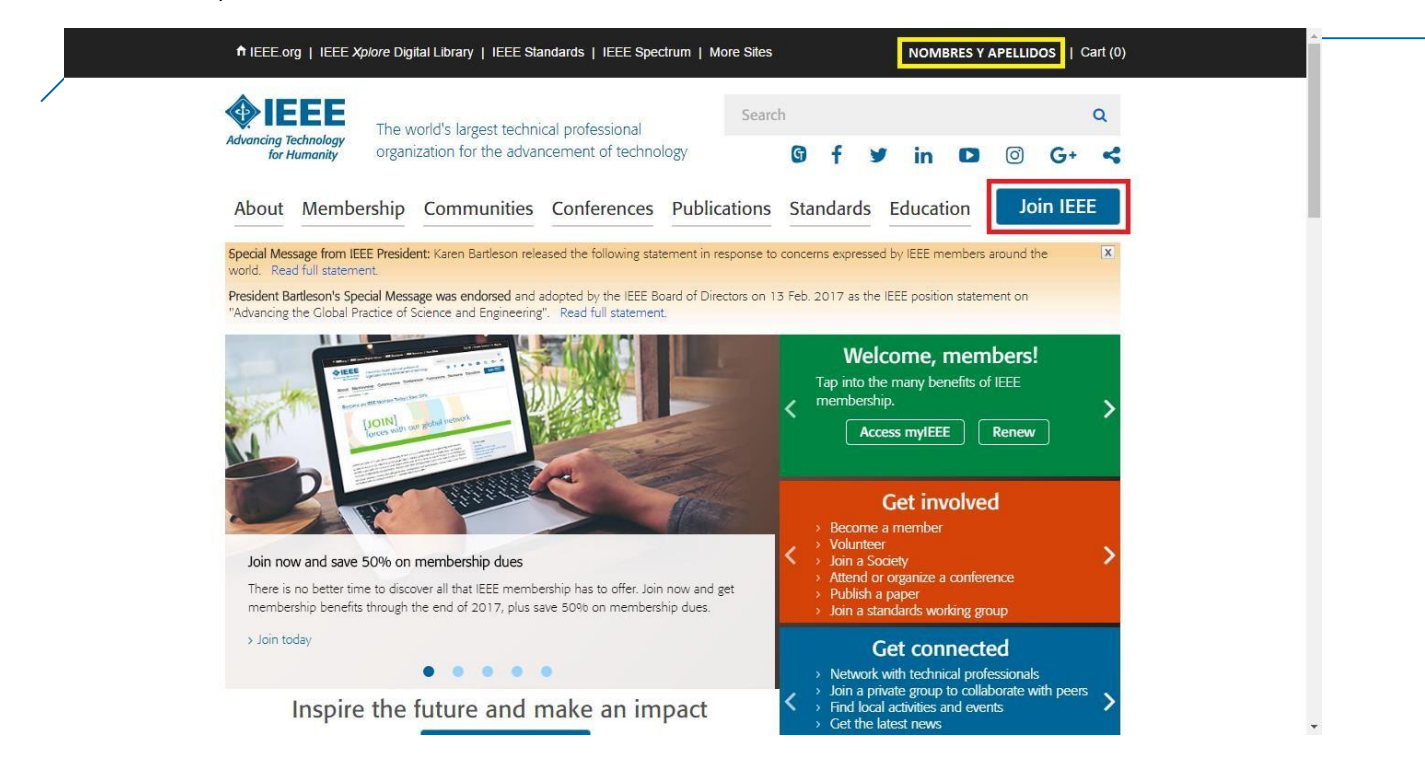

#### PASO 6

En el caso de ser estudiante de pregrado o postgrado, dar clic en el botón *Join as a student*.

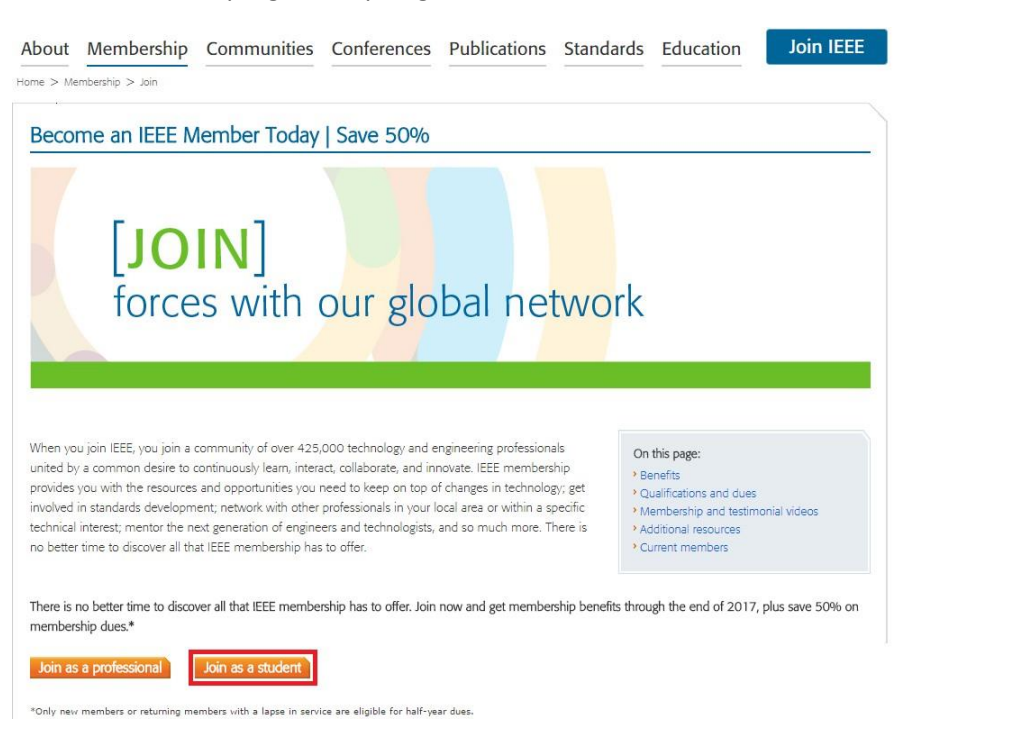

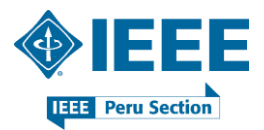

En la nueva página, completar el área *Contact and profile information* con los datos requeridos y luego dar clic en el botón *Save*.

| * required fields                                                                                                    | My Cart                                                                                       |
|----------------------------------------------------------------------------------------------------|-----------------------------------------------------------------------------------------------|
| Contact and profile information                                                                                                    | Ttems                                                                                         |
| Your primary address will be used for membership mailings, subscriptions, and local se<br>assignment. Please note that primary address changes, such as country, could affect av<br>some products and services.                                                                                                    | ection > Remove US\$13.50<br>valiability of Subtotat* US\$13.50<br>* Any applicable taxes and |
| * Address type:  Home Work University/College Other Remaining characters:  Remaining characters:  Remaining charac | shipping charges are calculated<br>during Checkout<br>Proceed to checkout                     |
| * Country/region: Peru * Organization/dept name:                                                                                                    | You must complete<br>all required fields<br>before proceeding to<br>checkout.                 |
| * Address:                                                                                                    | Which sections are<br>incomplete?<br>> Contact and profile<br>information                     |
| * City/Locality:                                                                                                    | → Professional and<br>education information                                                   |
| ZIP/Postal code:                                                                                                    | 2"ILC 2017                                                                                    |
| Gender : Telephone number: Mobile Y                                                                                                    |                                                                                               |
| (Include "+" and country code. Example: +1 300X 300X 3000X)                                                                                                    | Save >Cancel                                                                                  |
| Professional and education information                                                                                                    | BODY OF KNOWLEDGE<br>COURSE                                                                   |
| Professional and education information is used to personalize your membership experient Are you currently a professional or a student?                                                                                                    | ce.<br>IEEE SMART TECH<br>WATCH NOW                                                           |

## PASO 8

Continuar con el área *Professional and education information*, ingresar los datos requeridos y luego dar clic en el botón *Save*.

| Are you currently a professional or a student?   ● I am a professional   Join IEEE as a professional member   Join IEEE as a professional member   Join IEEE as a professional member   Join IEEE as a professional member   Join IEEE as a student member   Join IEEE as a student member   Student Status:   Interce is action to be eligible for Student membership.   * Student status:   Interce is a student program:   * Student status:   * Student status:   * Student status:   * Student status:   * Student status:   * Student status:   * Student status:   * Student status:   * Student status:   * Student status:   * Student status: <                                                                                                    | Professional and education information                                                                                                    | My Cart                                                                                     |  |
|----------------------------------------------------------------------------------------------------|----------------------------------------------------------------------------------------------------|---------------------------------------------------------------------------------------------|--|
| <form></form>                                                                                                    |                                                                                                    | E Items                                                                                     |  |
| Add new education information<br>Complete this section to be eligible for Student membership.<br>· University/college:       •         · Student status:       • Undergraduate         · Degree being pursued:       •         · Academic program:       •         · Academic program:       •         · Student status:       • Undergraduate         · Academic program:       •         · Academic program:       •         · Expected graduation date:       •         · Student stuty?       •         · Mut is your current field of study?       •         · Is your university/college accredited?       •         · Current technology focus:       •         An undergraduate or first university degree is a minimum requirement for some grades of membership. You can add current of rist university degree is a minimum requirement for some grades of membership. You can add current of rest university degree is a minimum requirement for some grades of membership. You can add current of row of rest university degree is a minimum requirement for some grades of membership. You can add current of row of row o                                                                                                    | Are you currently a professional or a student?<br>I am a professional<br>Join IEEE as a professional member<br>View dues View benefits View qualifications<br>View dues View benefits View qualifications | TEEE Hembership<br>(Student)         VS513.50           Subtotal* US513.50         VS513.50 |  |
| Complete this section to be eligible for Student membership.<br>* University/college:<br>* Student status: Undergraduate Graduate<br>* Degree being pursued:<br>* Academic program:<br>* Academic program:<br>* Expected graduation date:<br>* Expected graduation date:<br>* University/college<br>* University/college<br>* University/college<br>* University/college<br>* University/college<br>* University/college<br>* University/college<br>* Current technology focus:<br>* Current technology focus:<br>* Curre | Add new education information                                                                                                    | shipping charges are calculated<br>during Checkout<br>Proceed to checkout                   |  |
| <ul> <li>* Student status: • Undergraduate • Graduate</li> <li>• Degree being pursued: • • • • • • • • • • • • • • • • • • •</li></ul>                                                                                                    | Complete this section to be eligible for Student membership.  * University/college:                                                                                                    | You must complete<br>all required fields<br>before proceeding to<br>checkout.               |  |
| * Academic program:<br>* Expected graduation date:<br>* Expected graduation date:<br>* What is your current field of<br>* University/college<br>accredited??<br>* Lurrent technology focus:<br>An undergraduate or first university degree is a minimum requirement for some grades of membership. You can add<br>certifications or advanced degrees to "My Profile" at any time.<br>Systems ENGINEERING BODY OF KNOWLEDGE                                                                                                    | * Student status:   Undergraduate Graduate Tegree being pursued:                                                                                                    | Which sections are incomplete?                                                              |  |
| * What is your current field of study?:<br>* Is your university/college<br>accredited?:<br>* Current technology area are you most interested in?<br>* Current technology focus:<br>An undergraduate or first university degree is a minimum requirement for some grades of membership. You can add<br>certifications or advanced degrees to "My Profile" at any time.<br>Sover cancel<br>Sover cancel                                                                                                    | * Academic program:<br>* Expected graduation date:                                                                                                    | Professional and<br>education information                                                   |  |
| Is your university/college     Credited?:     V     Vhat technology area are you most interested in?     Current technology focus:     An undergraduate or first university degree is a minimum requirement for some grades of membership. You can add     certifications or advanced degrees to "My Profile" at any time.     Sover > cancel     Sover > cancel                                                                                                    | * What is your current field of v<br>study?:                                                                                                    |                                                                                             |  |
| Current technology focus:     Current technology focus:     An undergraduate or first university degree is a minimum requirement for some grades of membership. You can add     certifications or advanced degrees to "My Profile" at any time.     Save r Cancel     Save r Cancel     Systems Engineering                                                                                                    | * Is your university/college<br>accredited?:                                                                                                    | 7 ILC2017                                                                                   |  |
| An undergraduate or first university degree is a minimum requirement for some grades of membership. You can add<br>certifications or advanced degrees to "My Profile" at any time.                                                                                                    | what technology area are you most interested in?     * Current technology focus:     v                                                                                                    | LEAD BEYOND<br>ACCELERATING INCOUNTINE WOMEN<br>WHO ONWING THE WORLD                        |  |
| Save Cancel STSTEMS ENGINEERING<br>BODY OF KNOWLEDGE<br>COURSE                                                                                                    | An undergraduate or first university degree is a minimum requirement for some grades of membership. You can add certifications or advanced degrees to ™y Profile" at any time.                            |                                                                                             |  |
|                                                                                                    | Save > Cancel                                                                                                    | SYSTEMS ENGINEERING<br>BODY OF KNOWLEDGE<br>COURSE                                          |  |
|                                                                                                    | Do you want to add any memberships or subscriptions?                                                                                                    | WATCH NOW                                                                                   |  |
| Do you want to add any memberships or subscriptions?                                                                                                    | These offerings are available at significant discount, and increase the relevance and value of your                                                                                                    |                                                                                             |  |

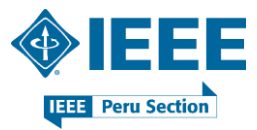

En este paso, Ud. puede adicionar a su *Cart* alguna membresía o suscripción adicional. A manera de ejemplo, seleccionaremos la membresía *Power & Energy Society*.

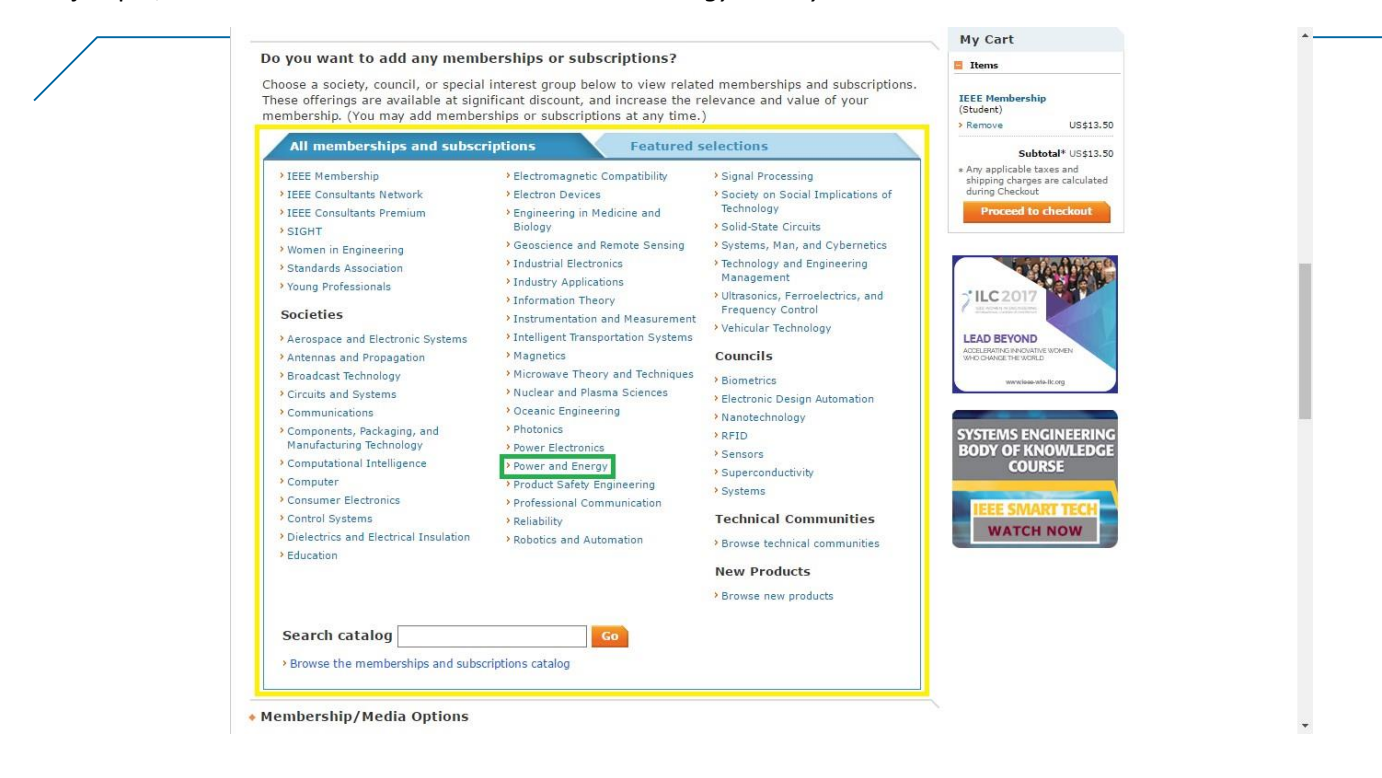

#### **PASO 10**

Se puede observar la información relevante de la membresía. En caso no esté interesado en adquirirla, dar clic en *Back to societies, secial interest groups & subscriptions*. De otro modo, dar clic en el botón *Add selected item(s)*.

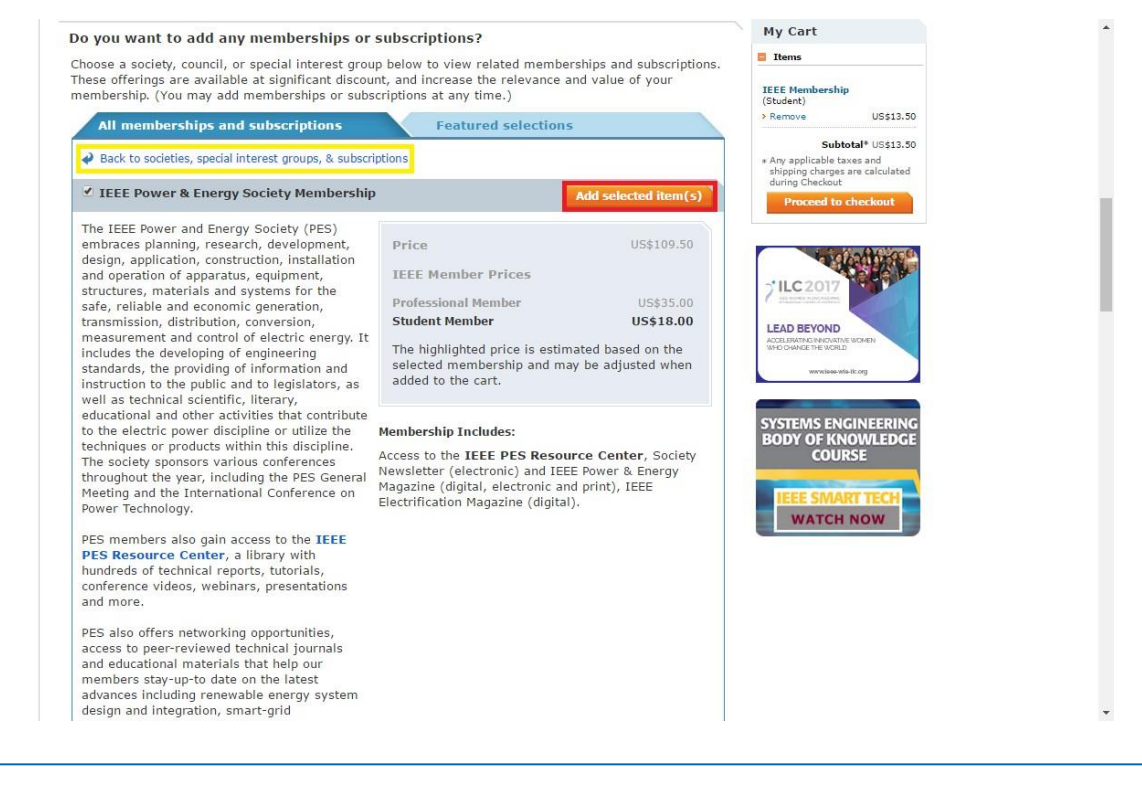

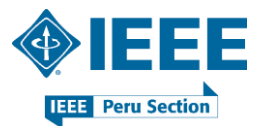

Se puede observar que la membresía ha sido adicionada en *My Cart* (ver lado derecho de su pantalla).

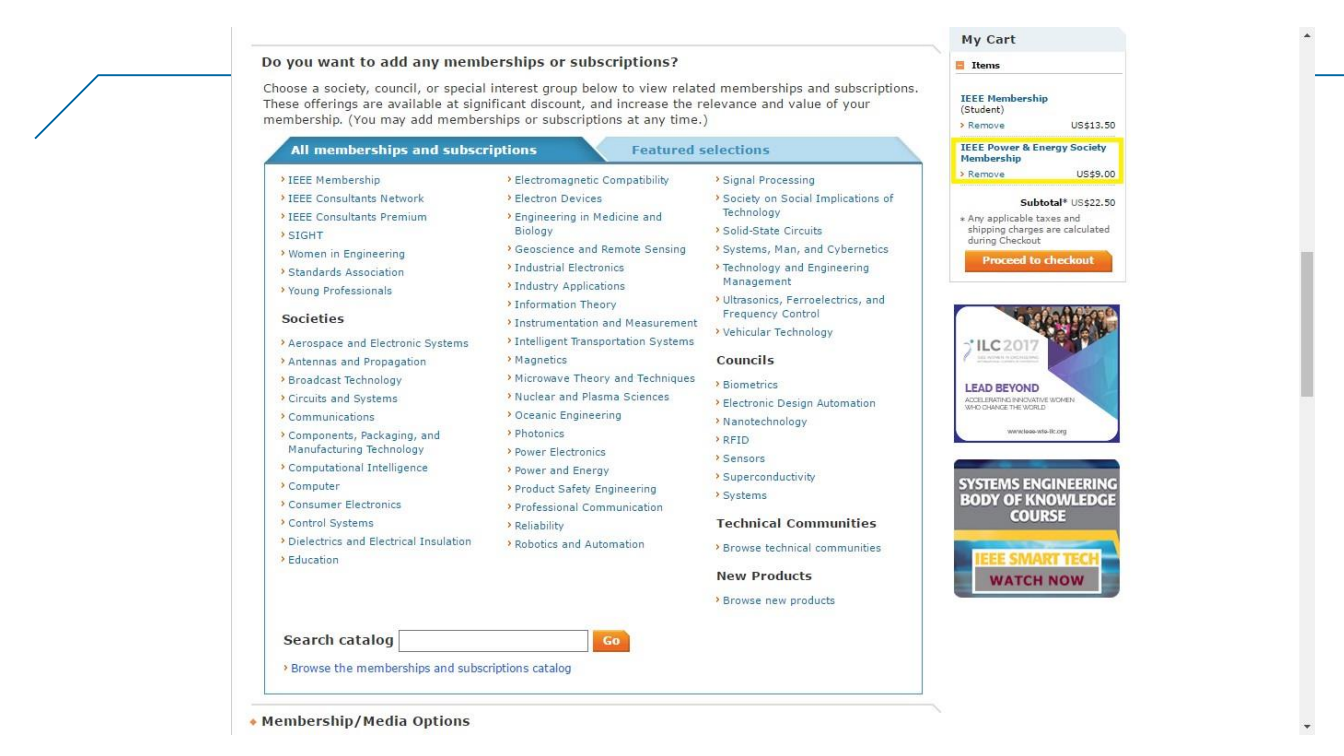

#### **PASO 12**

En caso no esté interesado en adquirirla, dar clic en Remove.

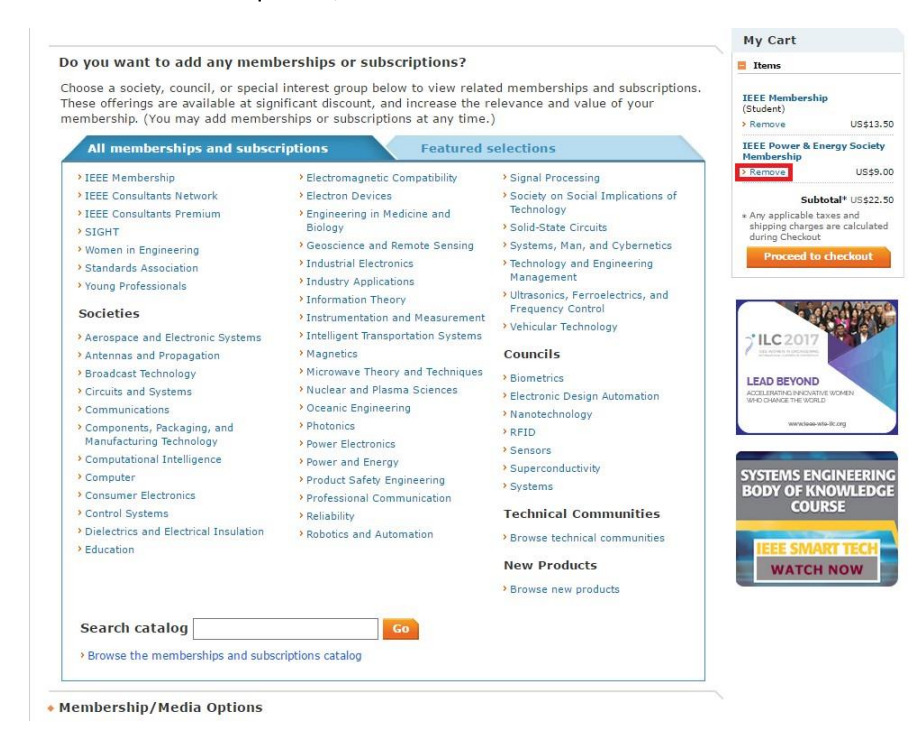

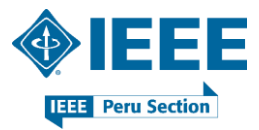

Para proceder a retirar dicha membresía de My Cart, dar clic en Yes, remove.

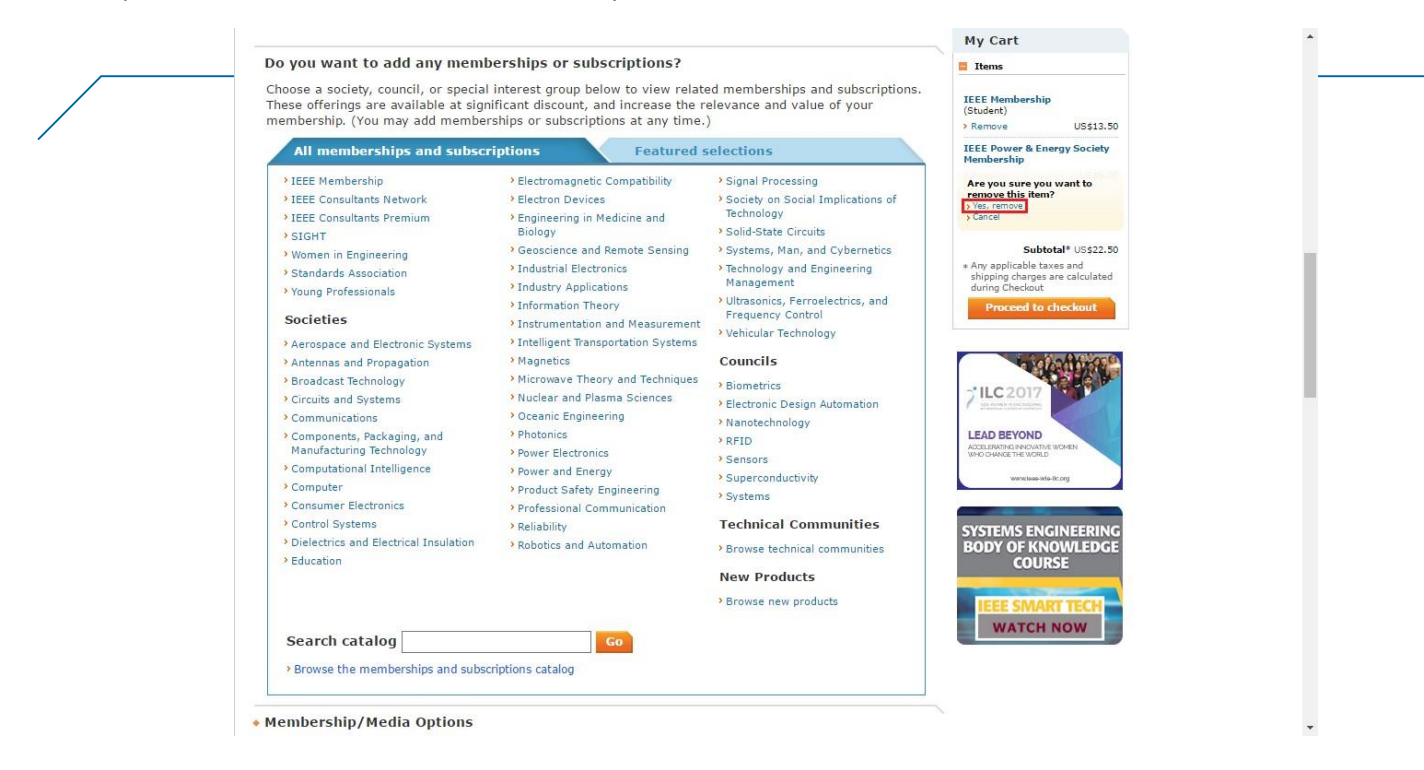

## PASO 14

En el área *Membership / Media Options*, Ud. podrá modificar o actualizar sus preferencias de suscripción relacionadas a cada una de las membresías por adquirir. En este sentido, dar clic en el botón *Edit*.

|                                                                                    |                                                                                                    | My Cart                                                                                                 |  |
|------------------------------------------------------------------------------------|----------------------------------------------------------------------------------------------------|----------------------------------------------------------------------------------------------------|--|
| Membership/Media Options                                                           | ad below Fach TEFE membership includes a set of subscriptions. You                                                                               | E Items                                                                                                 |  |
| can update/change your subscriptio                                                 | n preferences.                                                                                                    | IEEE Membership<br>(Student)                                                                            |  |
| IEEE Membership: US\$13.50                                                         |                                                                                                    | Remove US\$13.50                                                                                        |  |
| Includes subscription to IEEE Spectrum,<br>IEEE Job Site, memberNet, exclusive IEE | The Institute, electronic access to IEEE Potentials via IEEE Xplore, access to the<br>E.tv programming, GoogleApps@IEEE, and many more benefits. | Subtotal* US\$13.30<br>* Any applicable taxes and<br>shipping charges are calculated<br>during Checkout |  |
| Subscription Options 👔                                                             |                                                                                                    | Proceed to checkout                                                                                     |  |
| Potentials Magazine, IEEE                                                          | Electronic, Digital                                                                                                    |                                                                                                    |  |
| Spectrum, IEEE                                                                     | Electronic, Digital                                                                                                    |                                                                                                    |  |
| Edit                                                                               |                                                                                                    | VILC 2017                                                                                               |  |
| Additional Information                                                             |                                                                                                    | LEAD BEYOND                                                                                             |  |
|                                                                                    |                                                                                                    | WHO CHANGE THE WORLD                                                                                    |  |
| * Why are you joining?                                                             |                                                                                                    | www.ioaa-wio-lic.org                                                                                    |  |
| Your interest in membership is vital to th<br>Check all that apply.                | e organization. Please tell us what you hope to achieve with your membership.                                                                    |                                                                                                    |  |
| Remain technically current / obta                                                  | in IEEE subscriptions                                                                                                    | SYSTEMS ENGINEERING<br>BODY OF KNOW/ EDGE                                                               |  |
| Enhance my career opportunities                                                    |                                                                                                    | COURSE                                                                                                  |  |
| Connect me with local IEEE activ                                                   | ities                                                                                                    |                                                                                                    |  |
| Learn more about IEEE humanita                                                     | rian programs                                                                                                    | IFFE SMART TECH                                                                                         |  |
| Discounts on products and service                                                  | es .                                                                                                    | WATCH NOW                                                                                               |  |
| Other:                                                                             |                                                                                                    | WATCH NOW                                                                                               |  |
| Tell us how you heard about IEEE                                                   |                                                                                                    |                                                                                                    |  |
|                                                                                    | Select how you heard                                                                                                    |                                                                                                    |  |
| Were you referred by another IEEE                                                  | member?                                                                                                    |                                                                                                    |  |
| Referring member nam                                                               | e:                                                                                                    |                                                                                                    |  |
| Referring IEEE member numbe                                                        | er:                                                                                                    |                                                                                                    |  |
|                                                                                    |                                                                                                    |                                                                                                    |  |
|                                                                                    |                                                                                                    |                                                                                                    |  |
|                                                                                    |                                                                                                    |                                                                                                    |  |

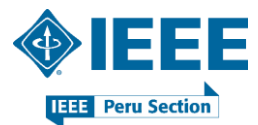

En este punto, se debe tener en cuenta que cualquier opción añadida puede acarrear un incremento en el costo de la membresía. Una vez realizados los cambios, dar clic en el botón *Save*.

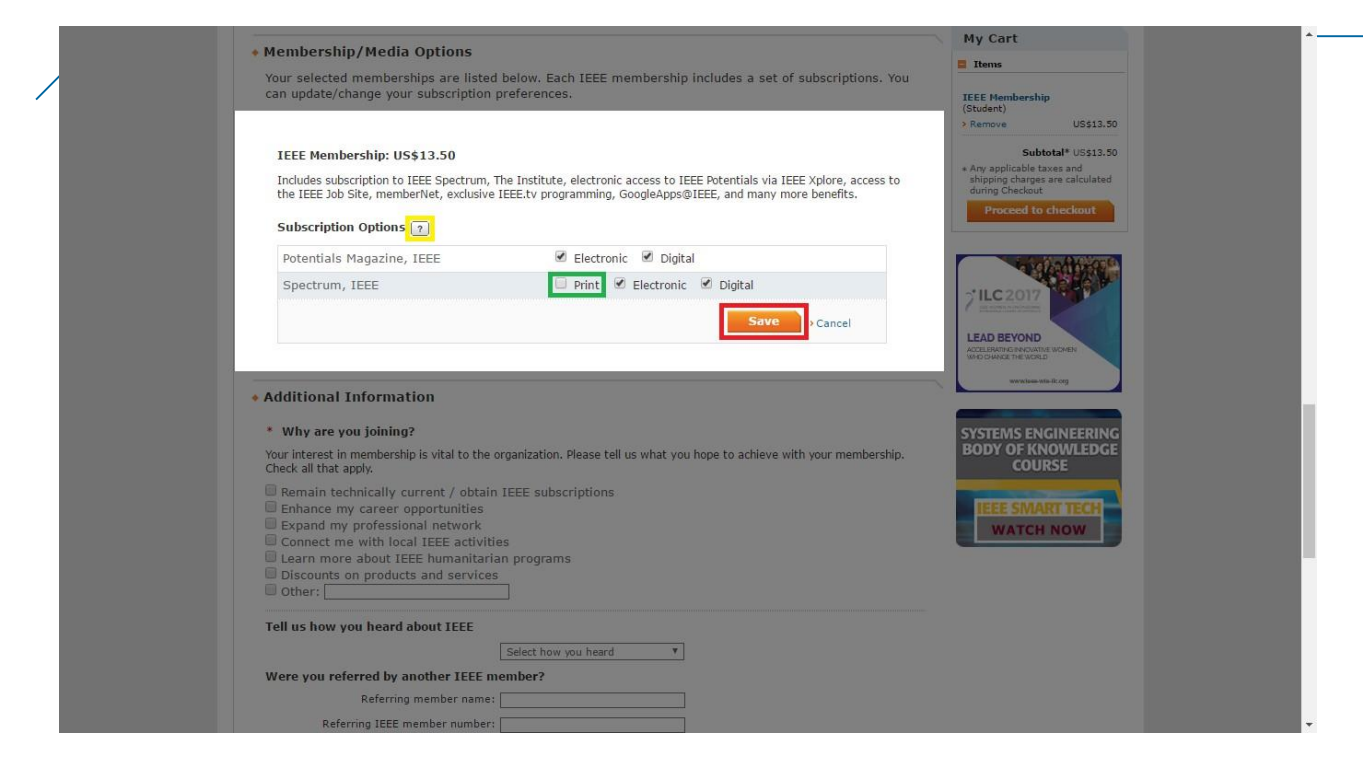

#### **PASO 16**

Conforme a lo indicado, los cambios han sido efectuados y podrá visualizar el nuevo costo de su suscripción.

| Membership/Media Options                                                 |                                                                             | My Cart                                            |  |
|--------------------------------------------------------------------------|-----------------------------------------------------------------------------|----------------------------------------------------|--|
| Your selected memberships are listed b                                   | elow. Each IEEE membership includes a set of subscriptions. Y               | DU Items                                           |  |
| can update/change your subscription pre                                  | eferences.                                                                  | IEEE Membership<br>(Student)                       |  |
| IEEE Membership: US\$28.45                                               |                                                                             | > Remove US\$28.45                                 |  |
| Includes subscription to IEEE Spectrum, The I                            | nstitute, electronic access to IEEE Potentials via IEEE Xplore, access to t | he Subtotal* US\$28.45                             |  |
| Your changes have been saved                                             | programming, GoogleApps@1EEE, and many more benefits.                       | shipping charges are calculated<br>during Checkout |  |
|                                                                          |                                                                             | Proceed to checkout                                |  |
| Subscription Options 2                                                   |                                                                             |                                                    |  |
| Potentials Magazine, IEEE                                                | Electronic, Digital                                                         |                                                    |  |
| Spectrum, IEEE                                                           | Electronic, Digital, Print                                                  | 7 ILC 2017                                         |  |
| Edit                                                                     |                                                                             | SALE ACCASES IN A DATA SALE MAN                    |  |
|                                                                          |                                                                             | LEAD BEYOND                                        |  |
| Additional Information                                                   |                                                                             | WHO CHANGE THE WORLD                               |  |
|                                                                          |                                                                             | www.ieae-wie.itc.org                               |  |
| * Why are you joining?                                                   |                                                                             |                                                    |  |
| /our interest in membership is vital to the org<br>Check all that apply. | anization. Please tell us what you hope to achieve with your membershi      | SYSTEMS ENGINEERING                                |  |
| Remain technically current / obtain IF                                   | EEE subscriptions                                                           | COURSE                                             |  |
| Enhance my career opportunities                                          |                                                                             |                                                    |  |
| Connect me with local IEEE activities                                    |                                                                             | IEEE SMART TECH                                    |  |
| Learn more about IEEE humanitarian                                       | programs                                                                    | WATCH NOW                                          |  |
| Discounts on products and services                                       |                                                                             |                                                    |  |
| a other:                                                                 |                                                                             |                                                    |  |
| Tell us how you heard about IEEE                                         |                                                                             |                                                    |  |
| 5                                                                        | Select how you heard                                                        |                                                    |  |
| Were you referred by another IEEE men                                    | nber?                                                                       |                                                    |  |
|                                                                          |                                                                             |                                                    |  |
| Referring member name:                                                   |                                                                             |                                                    |  |

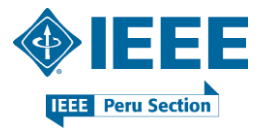

En el área Additional Information deberá indicar el(los) motivo(s) de su suscripción. Adicionalmente, podrá indicar el nombre y el número de membresía de algún miembro IEEE en caso haya sido invitado por este para unirse al IEEE (*Member-Get-A-Member program*). Para proceder con la compra, dar clic en el botón *Proceed to checkout*.

|                                                                                                    |                                       |                                                                                                    | My Cart                                                                                                    |
|----------------------------------------------------------------------------------------------------|---------------------------------------|----------------------------------------------------------------------------------------------------|----------------------------------------------------------------------------------------------------|
| <ul> <li>Additional Information</li> </ul>                                                                                                    |                                       |                                                                                                    | Items                                                                                                    |
| * Why are you joining?                                                                                                    | rappization. Bloace tell us what      | t you have to achieve with your membership                                                                                                    | IEEE Membership<br>(Student)<br>> Remove US\$13.50                                                                                      |
| Check all that apply.                                                                                                    | ganization. Please tell us wha        | t you nope to achieve with your membership                                                                                                    | , Kendve USSISJU                                                                                                    |
| Remain technically current / obtain     Enhance my career opportunities     Expand my professional network     Connect me with local IEEE activitie     Learn more about IEEE humanitaria     Discounts on products and services     Other: [ | IEEE subscriptions<br>s<br>n programs |                                                                                                    | Subtal <sup>41</sup> U513.50<br>* Any applicable taxes and<br>shipping charges are calculated<br>during Checkout<br>Proceed to checkout |
| Tell us how you heard about IEEE                                                                                                    | Member referral                       | <b>T</b>                                                                                                    |                                                                                                    |
| Were you referred by another IEEE me                                                                                                    | ember?                                | -                                                                                                    | LEAD BEYOND                                                                                                    |
| Referring member name:                                                                                                    |                                       |                                                                                                    | WHO CHANGE THE WORLD                                                                                                    |
| Referring IEEE member number:                                                                                                    |                                       |                                                                                                    | WWW.standowners.sc.org                                                                                                    |
| About IEEE                                                                                                    | Membership                            | Proceed to checkout<br>If you have a promotion code, including t<br>for national or sister societies, you will be<br>able to apply it during checkout.<br>Get involved | SYSTEMS ENGINEERING<br>BODY OF KNOWLEDGE<br>COURSE<br>IEEE SMART TECH<br>WATCH NOW                                                      |
|                                                                                                    | > Join                                | > Conferences                                                                                                    |                                                                                                    |
| EEE is the world's largest technical                                                                                                    | > Renew                               | > Local activities                                                                                                    | Contact & Support                                                                                                    |
| professional organization dedicated to                                                                                                    | > mylEEE                              | > Publishing                                                                                                    | > IEEE Collabratec                                                                                                    |
| idvancing technology for the benefit of<br>humanity.                                                                                                    | 2 Denents                             | <ul> <li>Councils</li> <li>Technical careers</li> </ul>                                                                                                    | Careers at IEEE     IEEE Newsroom                                                                                                    |
|                                                                                                    |                                       | > Volunteer                                                                                                    | > IEEE Media Kit                                                                                                    |

#### **PASO 18**

En este punto podrá apreciar el detalle los ítems añadidos a su Cart.

| My Cart 2                                                                                                    |                                                                                        |                    |                                                     |                               | Questions?                                                 |
|----------------------------------------------------------------------------------------------------|----------------------------------------------------------------------------------------|--------------------|-----------------------------------------------------|-------------------------------|------------------------------------------------------------|
| temberships & Subscriptions items                                                                                                    | 2                                                                                      |                    | → Memb                                              | ership Application            | Please direct your inquiries to<br>the IEEE Support Center |
| Included products Customize Options Any print subscriptions will be mailed to your pr Donate to IEEE Your support of IEEE helps improve the technological heritage, and empowers th transformed | > Remove<br>> Update<br>mary address on file.<br>human condition<br>he next generation | through technology | , preserves and promote<br>avators. With your help, | es our<br>lives are           |                                                            |
|                                                                                                    | Pr                                                                                     | omotion code:      | Shipping & handling :<br>Tax :                      | Apply<br>US\$0.00<br>US\$0.00 |                                                            |

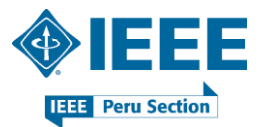

En el área de *Shipping* se hace referencia al domicilio hacia donde se dirigirán todas las comunicaciones físicas que el IEEE remita. Para proceder con el pago, seleccione el medio que Ud. desee. En este caso, se seleccionará la opción *Pay by Credit Card*.

|                                                   | Shipping & handling :                     | US\$0.00                   |
|---------------------------------------------------|-------------------------------------------|----------------------------|
|                                                   | Tax :                                     | US\$0.00                   |
|                                                   |                                           |                            |
|                                                   |                                           |                            |
|                                                   |                                           |                            |
|                                                   | *Total:                                   | US <b>\$13.50</b>          |
|                                                   |                                           |                            |
|                                                   |                                           |                            |
|                                                   |                                           |                            |
| Shipping 🔽                                        |                                           |                            |
|                                                   |                                           |                            |
|                                                   |                                           |                            |
| Edit                                              |                                           |                            |
|                                                   |                                           |                            |
| Payment                                           |                                           |                            |
| Pay by Credit Card 👔 Pay by PayPal 😨              | Print order and mail                      |                            |
|                                                   | payment                                   |                            |
|                                                   |                                           |                            |
| Checkout 💿                                        |                                           |                            |
|                                                   | * I have read and agree to the IEEE Terms | s of Membership 🗳          |
|                                                   | * I have read and agree to the IEEE Term: | s & Conditions 🖬           |
| Please acknowledge the IEEE Terms of Membership   | Complete Membership Orde                  | r & Checkout               |
| and IEEE Terms & Conditions to complete checkout. | complete Hembership order                 | i & checkout               |
|                                                   | *You will be                              | e billed US <b>\$13.50</b> |
|                                                   |                                           |                            |
|                                                   |                                           |                            |

# **PASO 20**

Ingresar los datos requeridos y luego dar clic en el botón *Continue Checkout*. Tener en cuenta que la plataforma acepta tarjeta de crédito VISA, MasterCard, American Express o Dinners Club.

| Add Credit Card                                                                                                    |                                                                                                    |                                                                |                                                                                                    |                   |
|----------------------------------------------------------------------------------------------------|----------------------------------------------------------------------------------------------------|----------------------------------------------------------------|----------------------------------------------------------------------------------------------------|-------------------|
| Add Credit Card<br>Enter credit card informa<br>* Required fields<br>* Credit card number:<br>* Credit card number:<br>* Expiration date:<br>Security code:<br>* Name on card:<br>Description: | Select Card Type   Select Month  Select Month  Select Waar  (e.g. My corporate card, My personal card, | Credit card billing ac<br>Use address on file:                 | ddress OR Peru V                                                                                                    |                   |
| Store this card for<br>future purchases?:<br>Make this my<br>primary card:<br>Checkout 2                                                                                                    | etc) This card will be designated as your primary card for purchases made through IEEE.                | State:<br>Zip/Postal code:                                     | Continue Checkout                                                                                                    |                   |
|                                                                                                    | 8 -<br>8 -                                                                                             | I have read and agree<br>I have read and agree<br>Complete Mem | to the IEEE Terms of Membership<br>to the IEEE Terms & Conditions<br>hership Order & Checkout<br>"You will be billed US <b>\$13.50</b> |                   |
| About IEEE<br>IEEE is the world's largest te<br>professional organization de                                                                                                    | Member<br>echnical > Join<br>> Renew<br>edicated to > mvIEEE                                           | ship (                                                         | <b>Get involved</b><br>Conferences<br>Local activities<br>Publishing                                                                   | Connect with IEEE |

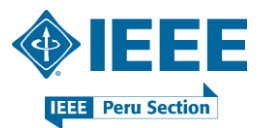

.

# PASO 21

En este punto, reconozca haber leído y aceptado los términos y condiciones descritos en la imagen.

| Pay by Credit Card 🕤 Pay by PayPal (                                                                                                    | Print order and payment ?                                                                   | mail                                                                                                    |                                                                      |
|----------------------------------------------------------------------------------------------------|---------------------------------------------------------------------------------------------|----------------------------------------------------------------------------------------------------|----------------------------------------------------------------------|
|                                                                                                    |                                                                                             |                                                                                                    |                                                                      |
|                                                                                                    |                                                                                             |                                                                                                    |                                                                      |
| Edit                                                                                                    |                                                                                             |                                                                                                    |                                                                      |
| Checkout 🔃                                                                                                    |                                                                                             |                                                                                                    |                                                                      |
|                                                                                                    | <pre>* I have read<br/>* I have read</pre>                                                  | and agree to the IEEE Terms of Membe<br>and agree to the IEEE Terms & Conditi                                                                           | ership 🖬<br>ons 🖬                                                    |
|                                                                                                    |                                                                                             |                                                                                                    |                                                                      |
| Please acknowledge the IEEE Terms of Me<br>and IEEE Terms & Conditions to complete                                                                                                    | mbership<br>checkout. Complex                                                               | e Membership Order & Cheo                                                                                                    | ckout                                                                |
| Please acknowledge the IEEE Terms of Me<br>and IEEE Terms & Conditions to complete                                                                                                    | mbership<br>checkout. Complet                                                               | e Membership Order & Cheo<br>*You will be billed US                                                                                                    | :kout<br>\$\$13.50                                                   |
| Please acknowledge the IEEE Terms of Me<br>and IEEE Terms & Conditions to complete                                                                                                    | mbership<br>checkout. Complet                                                               | e Membership Order & Cheo<br>*You will be billed US                                                                                                    | :kout<br>\$\$13.50                                                   |
| Please acknowledge the IEEE Terms of Me<br>and IEEE Terms & Conditions to complete<br>About IEEE                                                                                                    | mbership<br>checkout. Complet                                                               | e Membership Order & Cheo<br>"You will be billed US<br>Get involved                                                                                     | s\$13.50<br>Connect with IEEE                                        |
| Please acknowledge the IEEE Terms of Me<br>and IEEE Terms & Conditions to complete<br>About IEEE                                                                                                    | mbership<br>checkout. Complet<br>Membership<br>> Join                                       | e Membership Order & Cheo<br>"You will be billed US<br>Get involved<br>> Conferences                                                                    | S\$13.50<br>Connect with IEEE                                        |
| Please acknowledge the IEEE Terms of Me<br>and IEEE Terms & Conditions to complete<br>About IEEE<br>IEEE is the world's largest technical<br>professional organization dedicated to                                                         | mbership<br>checkout. Complet<br>Membership<br>> Join<br>> Renew<br>> Renew                 | e Membership Order & Cheo<br>"You will be billed US<br>Get involved<br>> Conferences<br>> Local activities<br>> Deficience                              | Connect with IEEE                                                    |
| Please acknowledge the IEFE Terms of Me<br>and IEFE Terms & Conditions to complete<br>About IEEE<br>IEFE is the world's largest technical<br>professional organization dedicated to<br>advancine technology for the benefit of              | mbership<br>checkout. Complet<br>Membership<br>> Join<br>> Renew<br>> Renew<br>> Renefits   | e Membership Order & Cheo<br>"You will be billed US<br>Get involved<br>> Conferences<br>> Local activities<br>> Publishing<br>> Societies               | S\$13.50 Connect with IEEE Contact & Support > IEEE Collabratec      |
| Please acknowledge the TEFE Terms of Me<br>and TEFE Terms & Conditions to complete<br>About TEFE<br>IEFE is the world's largest technical<br>professional organization dedicated to<br>advancing technology for the benefit of<br>humanity. | mbership<br>checkout: Complete<br>Membership<br>> Join<br>> Renew<br>> mylEEE<br>> Benefits | e Membership Order & Chee<br>"You will be billed us<br>Get involved<br>> Conferences<br>> Local activities<br>> Publishing<br>> Societies<br>> Councils | Connect with IEEE Contact & Support IEEE Collabratec Careers at IEEE |

#### **PASO 22**

A continuación, dar clic en el botón *Complete Membership Order & Checkout* para efectuar la compra de sus suscripciones. El monto a debitar se muestra por debajo del botón en mención.

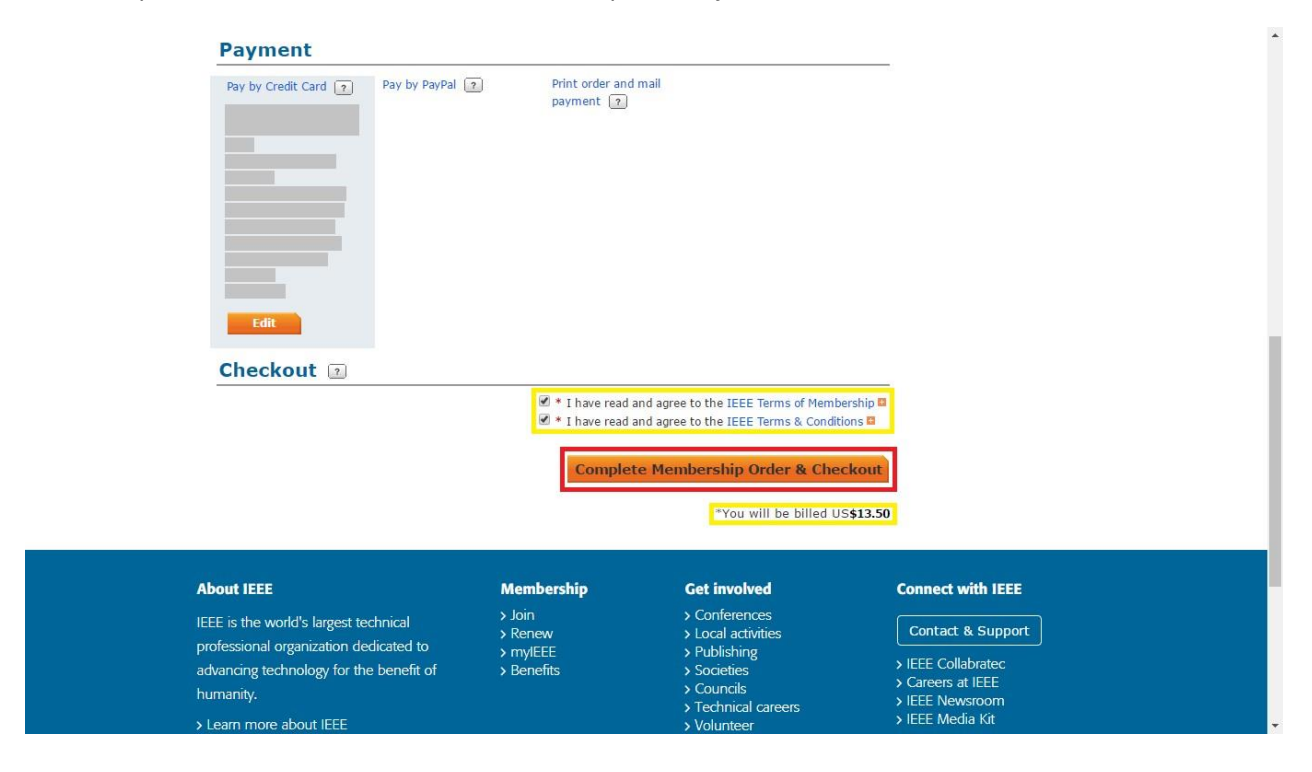

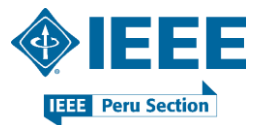

Inmediatamente después de haber efectuado la compra, se le asignará un Número de Membresía. En adición, se le invita a visitar la plataforma <u>myIEEE</u> como parte de los beneficios de su membresía.

|                                                                                                    |                                                                                                    | → Email                                                                                                    | Receipt 🔷 Print Receipt 🖶                                                                                           | Advancing Technology<br>for Humanity                                                                                                    |
|----------------------------------------------------------------------------------------------------|----------------------------------------------------------------------------------------------------|----------------------------------------------------------------------------------------------------|----------------------------------------------------------------------------------------------------|----------------------------------------------------------------------------------------------------|
| Thank you, Nombres                                                                                                    | y Apellidos.                                                                                                    |                                                                                                    |                                                                                                    | MyIEEE for members                                                                                                    |
| Thank you for your membership. You u<br>shortly.<br>Your membership number is: 99999<br>One of the benefits of your membershic<br>contact information, links to informatio<br>with IEEE members via memberNet, th<br>myIEEE.<br>Print your membership card<br>You may download and print your men<br>I just joined IEEE - share on 🚱 🈭 | vill receive an order colored to a second to a second to a seco | ntrmation email, including membership<br>- your personalized gateway to member<br>n your field, individual benefits and muu<br>tworking tool of IEEE. Access memberi<br>tworking tool of IEEE. Access memberi<br>me from your Membership and Subscrip | s information, at<br>rship providing local<br>ch more. Easily connect<br>Net by logging into<br>stion History page. | Log in to mylEEE, a<br>member's personalized<br>geteway to membership.<br>• Access society<br>subscriptions.<br>• Connect with local sections,<br>volunteer leadership.<br>• Find upcoming<br>conferences. |
| Description                                                                                                    | Quantity                                                                                                    | Shipping                                                                                                    | Price                                                                                                    | • Learn about benefits.                                                                                                    |
| IEEE Membership (student)                                                                                                    | 1                                                                                                    |                                                                                                    | US\$13.50                                                                                                    | <ul> <li>Read the latest news from<br/>IEEE Spectrum, IEEE<br/>Standards News, and The<br/>Institute.</li> </ul>                                                                                           |
| Any print subscriptions will be mailed to yo                                                                                                    | ur primary address on fil                                                                                                    | le.                                                                                                    |                                                                                                    | Launch myTEEE                                                                                                    |
| Order details:<br>Order number:<br>Date 09-mar-2017<br>Member/Customer number: 99999999                                                                                                    | Shipping Address<br>subscriptions):                                                                                                    | (for Payment:                                                                                                    | _                                                                                                    | <b>BIG DATA</b>                                                                                                    |

#### PASO 24

Por último puede explorar la configuración de su cuenta (*My Account*), editar su configuración sobre Privacidad y Seguridad (*Privacy/Security*) o salir de su cuenta (Sign Out). Para continuar explorando la plataforma IEEE, dar clic en *IEEE.org* ubicado en el menú superior.

| IEEE.org   IEEE Xplore Digital Libra                                                                                                    | ary   IEEE Standards                                                                                                    | IEEE Spectrum   More Sites                                                                                                    | NOME                                                                                         | RES Y APELLIDOS   Ca                                                                                                    | rt (0)                  |
|----------------------------------------------------------------------------------------------------|----------------------------------------------------------------------------------------------------|----------------------------------------------------------------------------------------------------|----------------------------------------------------------------------------------------------|----------------------------------------------------------------------------------------------------|-------------------------|
| EEE CHECKOUT                                                                                                    |                                                                                                    |                                                                                                    | Privacy/s<br>Sign Out                                                                        | Security                                                                                                    | EE<br>hnology<br>manity |
| Thank you, Nombres                                                                                                    | s y Apellidos.                                                                                                    | > Email                                                                                                    | Receipt > Print Receipt 🖶                                                                    | MyIEEE for members                                                                                                    |                         |
| Thank you for your membership. You<br>shorty.<br>Your membership number is: 99999<br>One of the benfits of your membersh<br>contact information, links to information<br>with IEEE members via memberNet, tr<br>myIEEE.<br>Print your membership card<br>You may download and print your me<br>I just joined IEEE - share on <b>G</b> | will receive an order con<br>999.<br>ion about conferences in<br>about conferences in<br>the online search and net<br>ambership card at any tim<br>in Ge | irmation email, including membershij<br>your personalized gateway to membe<br>your field, individual benefits and muu<br>yorking tool of IEEE. Access memberl<br>e from your Membership and Subscrij | o information, at<br>rship providing local<br>ch more. Easily connect<br>Net by logging into | Log in to mylEEE, a<br>member's personalized<br>gateway to membership.<br>• Access society<br>memberships and<br>subscriptions.<br>• Connect with local sective<br>volunteer leadership. | ons,                    |
| Memberships & Subscriptions                                                                                                    | Items                                                                                                    | Chinging                                                                                                    | Dates                                                                                        | Learn about benefits.                                                                                                    |                         |
| IEEE Membership (student)                                                                                                    | 1                                                                                                    | Subburg                                                                                                    | US\$13.50                                                                                    | <ul> <li>Read the latest news fro<br/>IEEE Spectrum, IEEE<br/>Standards News, and TI<br/>Institute.</li> </ul>                                                                           | om<br>he                |
| Any print subscriptions will be mailed to y                                                                                                    | our primary address on file                                                                                                    |                                                                                                    |                                                                                              | Launch myIEEE                                                                                                    |                         |
| Order details:<br>Order unber<br>Date 09-mar-2017<br>Member/Customer number: 999999999                                                                                                    | Shipping Address(i<br>subscriptions):                                                                                                    | or Payment:                                                                                                    | -                                                                                            | BIG DAT                                                                                                    |                         |

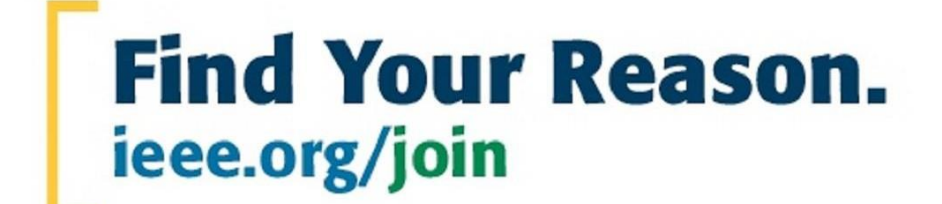

IEEE Peru Section Av. República de Chile 284 Of. 204 Jesús María, Lima 11 Perú

Tlf.: +51 1 424 7598 informes@ieee.org.pe

ieee.org.pe ieee.org

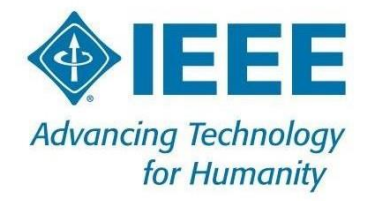